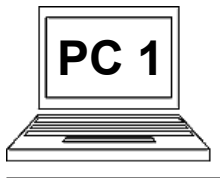

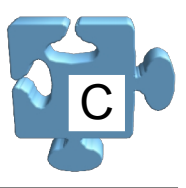

Při psaní textu se často stane, že se přepíšeme a musíme napsaný text opravit. Nebo například chceme nahradit slovo jiným slovem, smazat větu, opravit hrubku atd. K tomuto účelu musíme zvládnout mazání textu doleva/doprava, abychom následně na jeho pozici mohli třeba napsat text jiný. Již víme, že text se během psaní vkládá na pozici kurzoru, tedy tam, kde bliká svislá černá čárka. Právě pozice kurzoru v textu je klíčová, chceme-li něco vymazat. Výmaz, stejně jako psaní, se provádí na pozici kurzoru. Abychom byli schopni smazat a opravit, co potřebujeme, musíme umět přesunout kurzor na potřebné místo. To se dá provést dvěma způsoby: pomocí kurzorových kláves na klávesnici nebo pomocí myši.

## Přesun kurzoru pomocí kurzorových kláves:

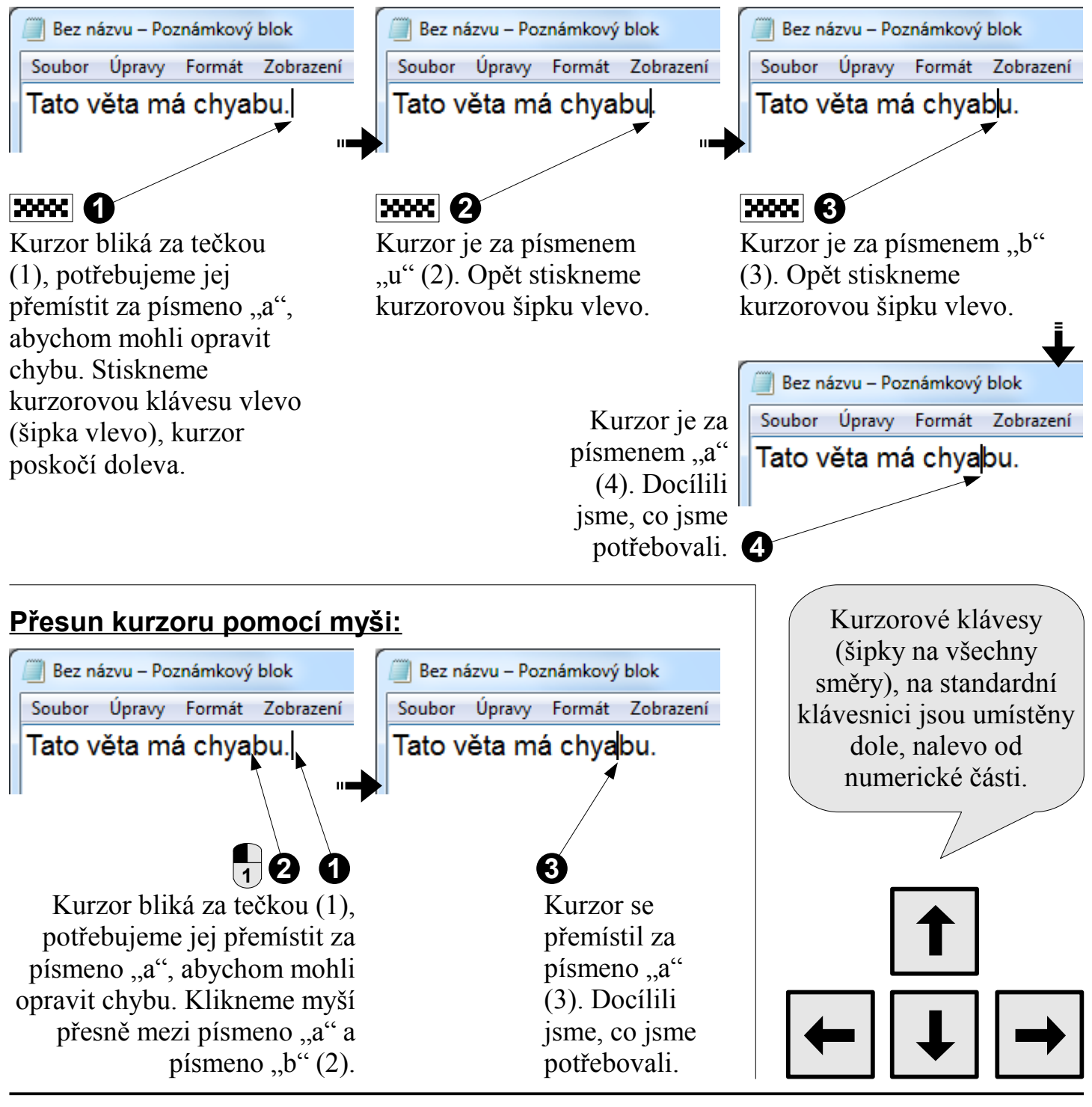

**123** postup

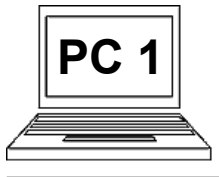

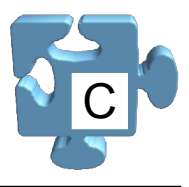

Kurzor se dá přemístit pouze v rámci již napsaného textu. Nemůžeme jej přemístit tam, kde jsme zatím nic nenapsali. Pokud tedy otevřeme nový prázdný poznámkový blok, nemůžeme kurzor přesunout nikam, bude stále na stejném místě, ať klikáme, nebo mačkáme kurzorové klávesy. Jakmile napíšeme nějaký text, můžeme kurzor v rámci tohoto textu přemísťovat.

Teď, když umíme přesunout kurzor na potřebné místo, vyzkoušíme mazání doleva a doprava. Doleva znamená, že odmažeme znak nalevo od kurzoru a doprava znamená, že odmažeme znak napravo od kurzoru. Doleva se maže klávesou "Backspace" (nad klávesou "Enter"), doprava se maže klávesou "Delete" (napravo od klávesy "Enter"). Když tedy vyjdeme ze situace, že kurzor je umístěn mezi písmeny "a" a "b", provede mazání doleva/doprava toto.

## Co provede mazání doleva:

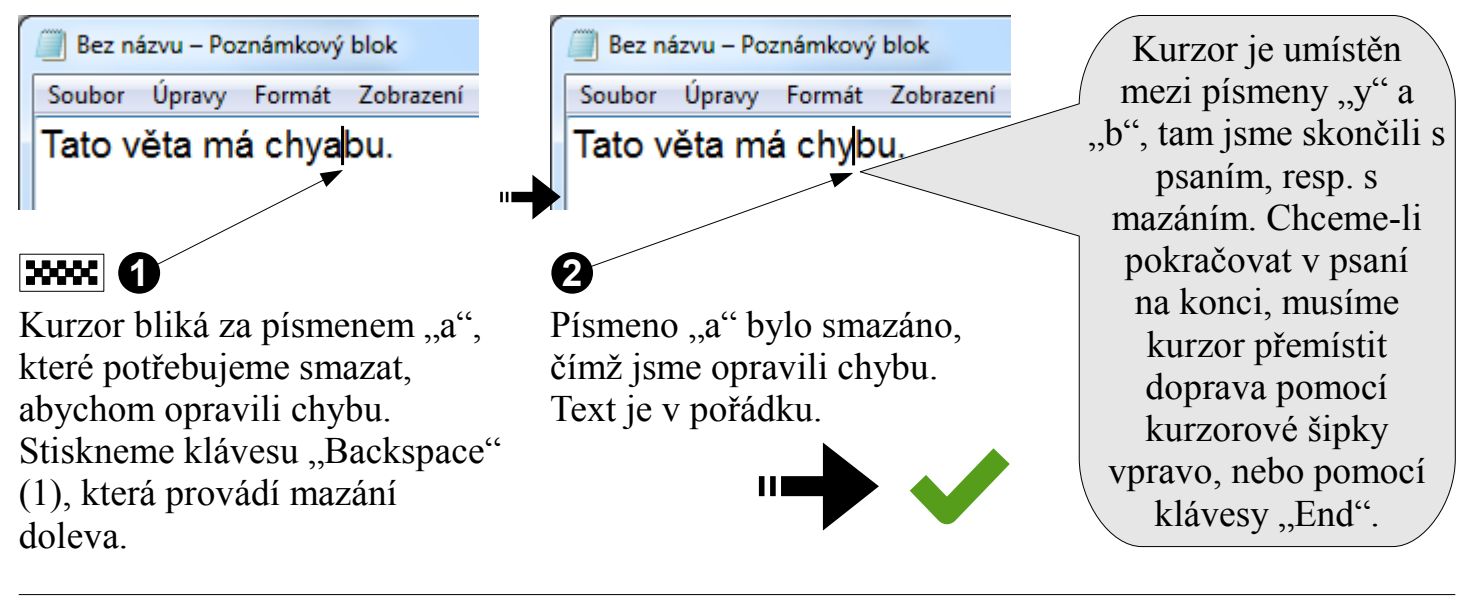

## Co provede mazání doprava:

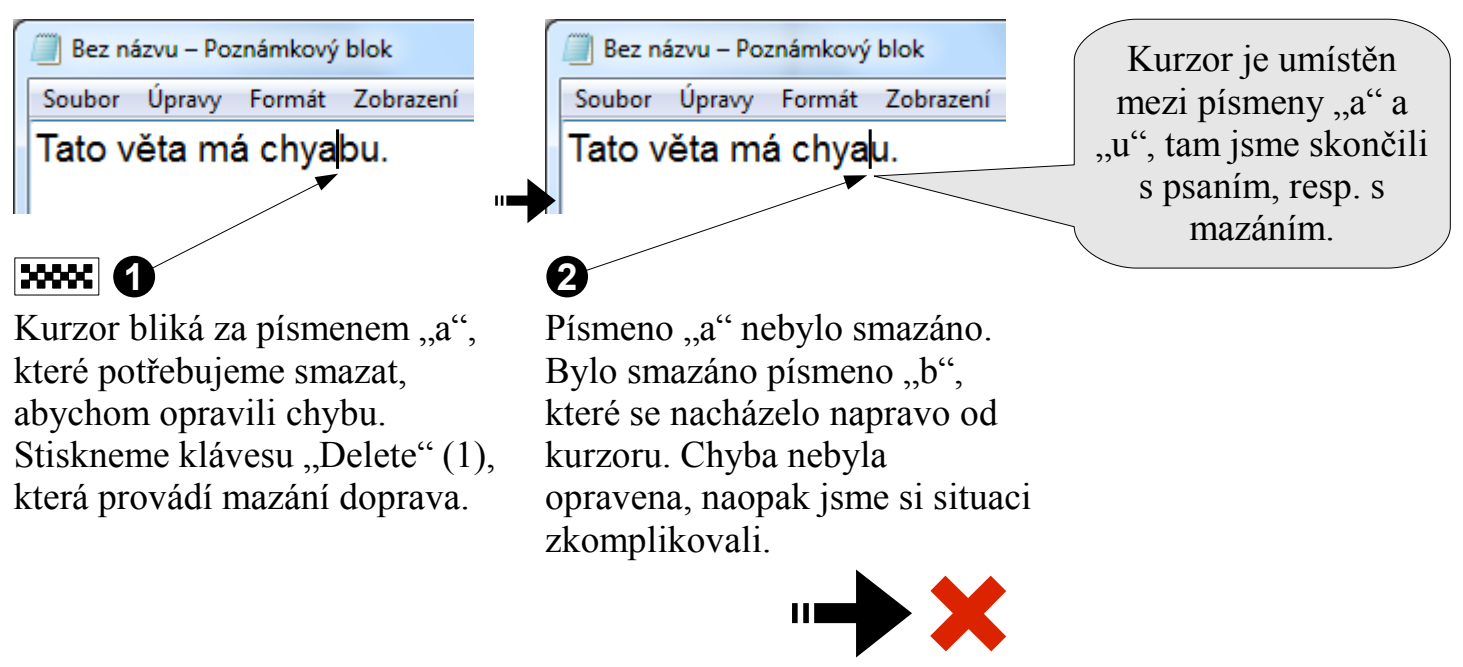